# **TELEDYNE** FORGE® 1GIGE SWIR <u>GigE Vi</u>sion

## **GETTING STARTED**

### Will your system support the camera?

Recommended System Configuration:

- OS, CPU, RAM-dependent on SDK requirements
- Ports—GigE network adapter
- Software-Microsoft Visual Studio to run/compile example code

### Do you have all the parts you need?

To install your camera you need the following components:

- Ethernet cable
- Powered Ethernet switch or Ethernet power injector (if using PoE)
- GPIO cable
- Lens-a SWIR lens is required to capture the SWIR wavelength
- Interface card
- Tripod adapter (optional)
- Lighting (application dependent)

Teledyne FLIR IIS sells a number of the additional parts required for installation. Visit the Teledyne FLIR IIS Accessories page.

### Have you visited our website?

A downloads account is required to download software and firmware.

- 1. Go to the Teledyne Vision Solutions website.
- 2. Enter your email address and click Continue.
- Complete the Create an account form and click Continue. 3.
- 4. You will receive an email with a link to activate your account.
- Once activated, you can login using your credentials. 5.

The Forge SWIR camera resources page has many links to help you operate your camera effectively, including:

- Knowledge Base articles
- Spinnaker® SDK software, including drivers and Firmware updates and release notes (login required)
- Documentation and dimensional drawings / CAD models

### **Contacting Teledyne FLIR IIS**

For any questions, concerns or comments please contact us:

| Email          | General questions                                                                                   |
|----------------|----------------------------------------------------------------------------------------------------|
| Support Ticket | Technical support                                                                                   |
| Support Forum  | Teledyne FLIR IIS Community                                                                         |
| Website        | Find specifications, support articles, downloads<br>on the website Teledyne FLIR IIS machine vision |

### Camera Care

Avoid excessive shaking, dropping, or mishandling of the device.

Warning! Avoid electrostatic charging.

### Installing your Interface Card and Software

1. Install your Interface Card

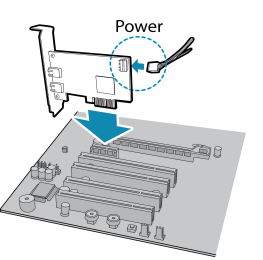

Ensure the card is installed per the manufacturer's instructions.

Connect the internal IDE or SATA power connector on the card to the computer power supply.

Alternatively, use your PC's built-in host controller, if equipped.

Open the Windows Device Manager. Ensure the card is properly installed. Ethernet cards appear under Network Adapters. An exclamation point (!) next to the card indicates the driver has not yet been installed.

#### 2. Install the Spinnaker<sup>®</sup> SDK Software

Note: For existing users who already have Spinnaker installed, we recommend ensuring you have the latest version for optimal performance of your camera. If you do not need to install Spinnaker, use SpinView to install and enable drivers for your card.

- a. Go to the Spinnaker SDK Download page. If you are not already logged in, you are prompted to login.
- Click the Download Now button. b.
- Select your operating system and version. c.
- d. After download is complete, open the file to start the Spinnaker setup wizard.
- Follow the steps in each setup dialog. e.

#### 3. Optimize the settings of your Ethernet card

In Start->Teledyne Spinnaker SDK->SpinView, right click on the Network Adapter and a. select Adapter Configuration. The Adapter Config Utility lists your network adapters and allows you to access the following:

Receive buffers

Jumbo packets

Adapter IP address

Default gateway

- Subnet mask
- Transmit buffers

- - CPU affinity

Media optimization

RSS

Note: See How to Optimize GigE Network Adapter Settings for more information on configuring for best performance.

### Using the Spinnaker<sup>®</sup> SDK

You can monitor or control features of the camera through Spinnaker API examples provided in the Spinnaker SDK, or through the SpinView camera evaluation application. A Programmer's Guide and API Reference is included in the installation.

10/23/2024

### Installing your Forge 1GigE SWIR Camera

1. Attach a Lens

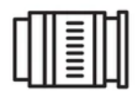

Unscrew the dust cap from the lens holder to install a lens.

A SWIR lens is required to capture images in the SWIR wavelength.

#### 2. Connect the interface Card and Cable to the Camera

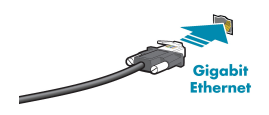

Plug the interface cable into the host adapter card and the camera. The cable jack screws can be used for a secure connection. If using PoE, connect a powered Ethernet switch or Ethernet power injector in between the card and the camera.

When the camera is first connected, the operating system automatically installs the camera driver. Camera drivers are available with the Spinnaker SDK installation.

#### 3. Plug in the GPIO connector

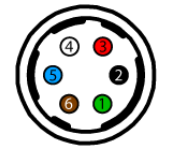

GPIO is used for power, trigger, serial input output, and strobe.

#### 4. Confirm Successful Installation

Run the SpinView application: **Start** $\rightarrow$ **Teledyne Spinnaker SDK** $\rightarrow$ **SpinView** The SpinView application can be used to test the camera's image acquisition capabilities and make changes to the camera's installation configuration.

#### 5. Configure IP Settings if necessary

By default, a dynamic IP address is assigned to the camera according to the DHCP protocol. If DHCP addressing fails, a link-local address is assigned. If necessary, in SpinView change the IP address of the camera to be on the same subnet as the NIC.

### Status Indicator LED

| LED                       | GigE                                                                                     |  |  |  |
|---------------------------|------------------------------------------------------------------------------------------|--|--|--|
| No Light                  | No power<br>or LED is in inactive state<br>or LED is in error status state with no error |  |  |  |
| Blinking Green (1 blink)  | Link-Local Address (LLA)                                                                 |  |  |  |
| Blinking Green (2 blinks) | DHCP IP Address                                                                          |  |  |  |
| Blinking Green (3 blinks) | Persistent IP Address                                                                    |  |  |  |
| Solid Green               | Acquisition Started                                                                      |  |  |  |
| Solid Red                 | Link down                                                                                |  |  |  |
| Rapid Flashing Green      | Firmware update in progress                                                              |  |  |  |
| Flashing Green and Red    | General Error                                                                            |  |  |  |

### **Camera Interface**

#### **Ethernet Connector**

The 8-pin RJ-45 Ethernet jack is equipped with two (2) M2 screwholes for secure connection. Pin assignments conform to the Ethernet standard.

#### General Purpose I/O Connector

The camera is equipped with a 6-pin GPIO connector on the back of the case.

|  | Color <sup>1</sup> | Pin            | Line | Function          | Description                        |
|--|--------------------|----------------|------|-------------------|------------------------------------|
|  | Green              | 1 <sup>2</sup> | 3    | V <sub>AUX</sub>  | Auxiliary<br>Input<br>Voltage (DC) |
|  |                    |                |      | GPI               | Non-isolated<br>Input              |
|  | Black              | 2              | 0    | OPTOIN            | Opto-isolated<br>Input             |
|  | Red                | 3 <sup>2</sup> | 2    | VOUT              | Camera<br>Power<br>Output          |
|  |                    |                |      | GPIO <sup>3</sup> | Non-isolated<br>Input/Output       |
|  | White              | 4              | 1    | OPTOOUT<br>3      | Opto-isolated<br>Output            |
|  | Blue               | 5              | N/A  | Opto GND          | Opto-isolated<br>Ground            |
|  | Brown              | 6              | N/A  | GND               | Camera<br>Power<br>Ground          |

1—GPIO cable assembly wire colors

2—Dual function pin

3-Open drain output, requires pullup resistor

### For More Information

Teledyne FLIR IIS endeavors to provide the highest level of technical support possible to you. Support resources can be accessed through:

Forge 1GigE SWIR Camera Resources and Support

Your camera's settings and capabilities—Technical Reference or Camera Reference

Spinnaker<sup>®</sup> SDK—API Reference / Programmer's Guide

Selecting a lens for your camera

Setting Up Multiple GigE Cameras

Using third-party applications from our software partners

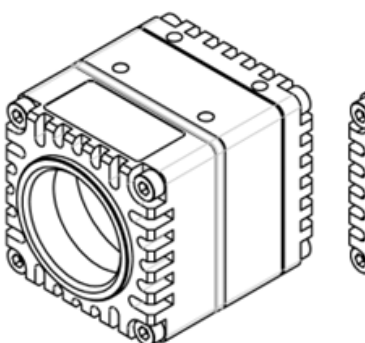

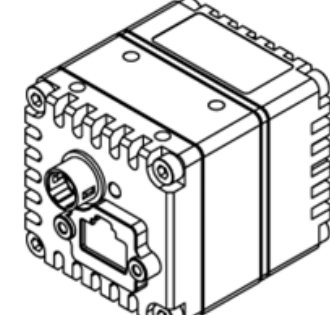

10/23/2024

Names and marks appearing on the products herein are either registered trademarks or trademarks of FLIR Integrated Imaging Solutions Inc. and/or its subsidiaries. © 2015-2024 FLIR Integrated Imaging Solutions Inc. All rights reserved. This document does not contain export-controlled information.

### **TELEDYNE**